## Upgrade van HostScan naar Secure Firewall Posture in Windows

## Inhoud

| Inleiding                                            |
|------------------------------------------------------|
| Voorwaarden                                          |
| Vereisten                                            |
| Gebruikte componenten                                |
| <u>Netwerkdiagram</u>                                |
| <u>Configuraties</u>                                 |
| <u>Upgraden</u>                                      |
| Methode 1. Implementeren op ASA-kant                 |
| Stap 1. Afbeeldingsbestand downloaden                |
| Stap 2. Afbeeldingsbestand naar ASA Flash overzetten |
| Stap 3. Afbeeldingsbestand van ASA CLI opgeven       |
| Stap 4. Automatisch upgraden                         |
| Stap 5. Bevestig nieuwe versie                       |
| Methode 2. Installeren op clientzijde                |
| Stap 1. Downloadinstallatieprogramma                 |
| Stap 2. Installateur naar doelapparaat overzetten    |
| Stap 3. Installateur starten                         |
| Stap 4. Bevestig nieuwe versie                       |
| Veelgestelde vragen (FAQ)                            |
| Gerelateerde informatie                              |

## Inleiding

Dit document beschrijft de procedure om van HostScan naar Secure Firewall Posture (voorheen HostScan) te upgraden op Windows.

## Voorwaarden

#### Vereisten

Cisco raadt u aan bekend te zijn met dit onderwerp:

Configuratie van Cisco AnyConnect en Hostscan

#### Gebruikte componenten

De informatie in dit document is gebaseerd op de volgende software- en hardware-versies:

- Cisco adaptieve security virtuele applicatie 9.18 (4)
- Cisco Adaptieve Security Device Manager 7.20 (1)
- Cisco AnyConnect Secure Mobility-client 4.10.07073
- AnyConnect HostScan 4.10.07073
- Cisco Secure-client 5.1.2.4
- Secure-firewallhouding 5.1.2.42

De informatie in dit document is gebaseerd op de apparaten in een specifieke laboratoriumomgeving. Alle apparaten die in dit document worden beschreven, hadden een opgeschoonde (standaard)configuratie. Als uw netwerk live is, moet u zorgen dat u de potentiële impact van elke opdracht begrijpt.

## Netwerkdiagram

Dit beeld toont de topologie die bij het voorbeeld van dit document wordt gebruikt.

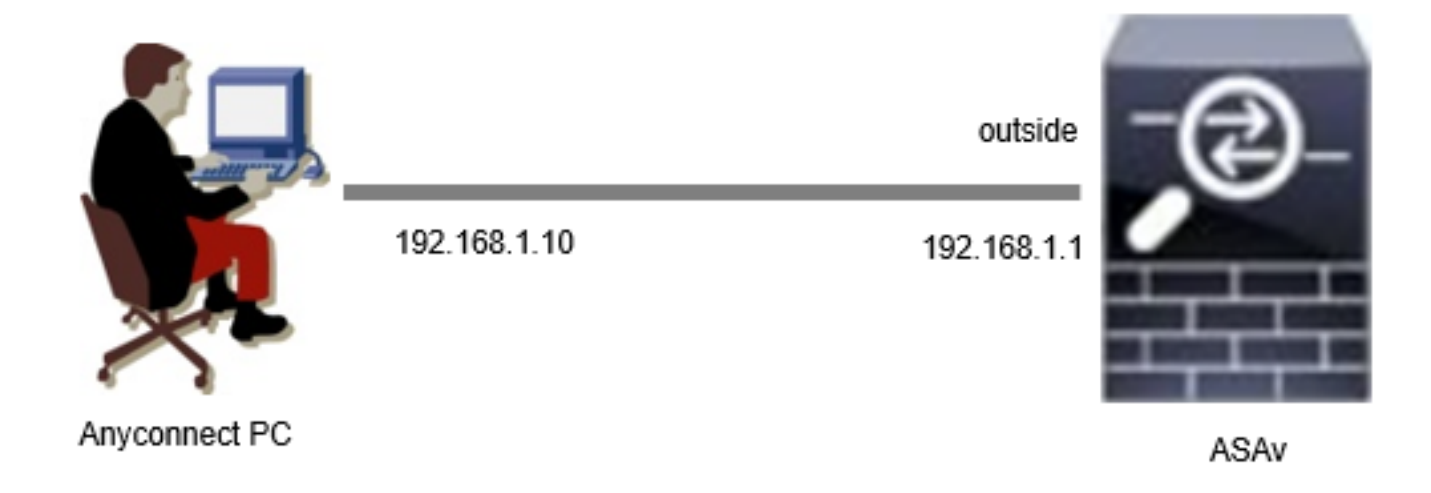

Netwerkdiagram

## Configuraties

Dit is de minimale configuratie in ASA CLI.

```
tunnel-group dap_test_tg type remote-access
tunnel-group dap_test_tg general-attributes
default-group-policy dap_test_gp
tunnel-group dap_test_tg webvpn-attributes
group-alias dap_test enable
group-policy dap_test_gp internal
group-policy dap_test_gp attributes
vpn-tunnel-protocol ssl-client
address-pools value ac_pool
webvpn
anyconnect keep-installer installed
always-on-vpn profile-setting
```

ip local pool ac\_pool 172.16.1.11-172.16.1.20 mask 255.255.255.0

webvpn enable outside hostscan image disk0:/hostscan\_4.10.07073-k9.pkg hostscan enable anyconnect image disk0:/anyconnect-win-4.10.07073-webdeploy-k9.pkg 1 anyconnect enable tunnel-group-list enable

## Upgraden

Dit document bevat een voorbeeld van de manier waarop u kunt upgraden van AnyConnect HostScan, versie 4.10.07073 naar Secure Firewall Posture versie 5.1.2.42, in combinatie met de upgrade van Cisco Secure Client (voorheen Cisco AnyConnect Secure Mobility Client).

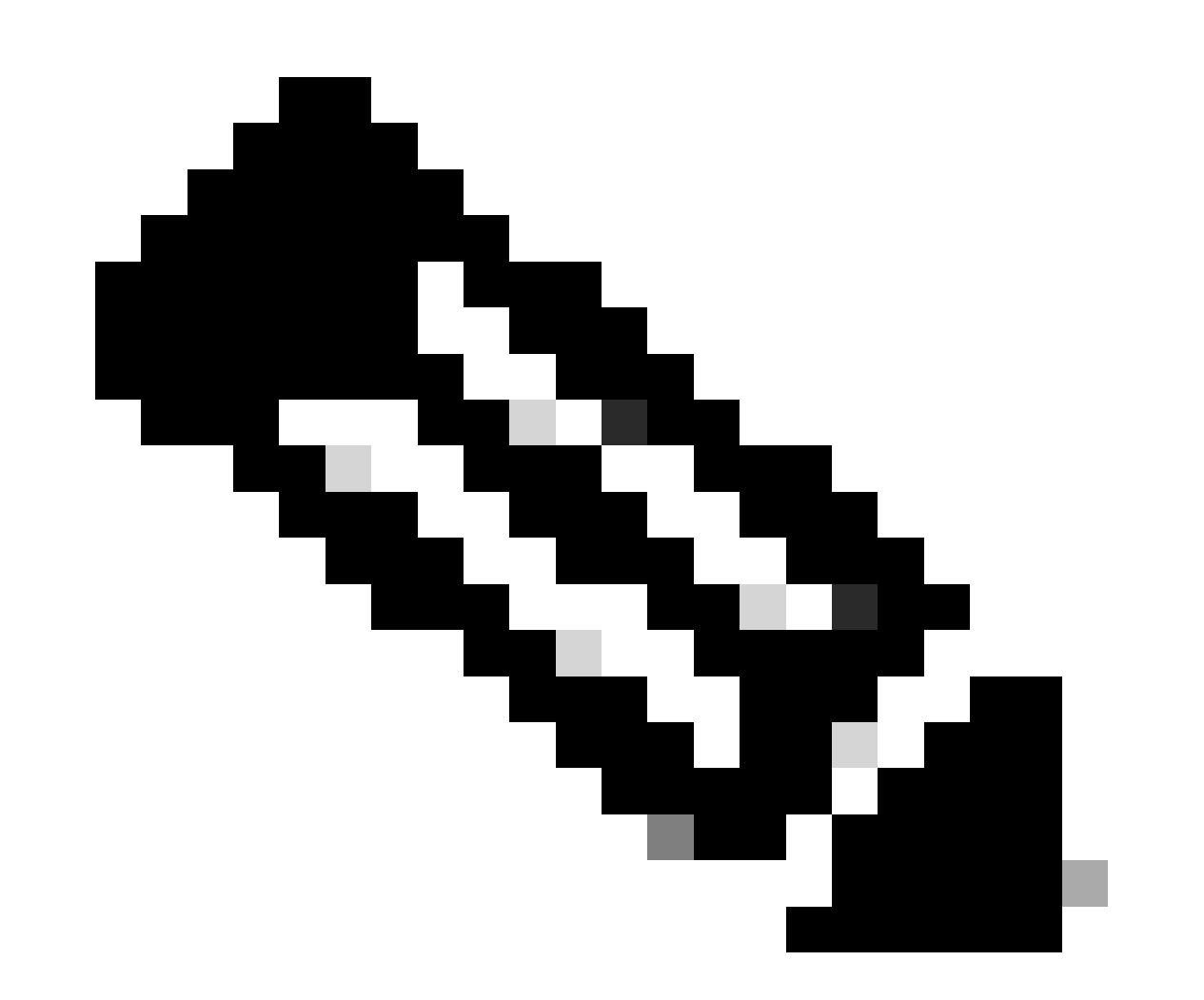

Opmerking: Cisco raadt u aan de meest recente versie van Secure Firewall Posture (dezelfde versie als de versie van Cisco Secure Client) uit te voeren.

Methode 1. Implementeren op ASA-kant

Stap 1. Afbeeldingsbestand downloaden

Download de beeldbestanden voor Cisco Secure Client en Secure Firewall Posture van de <u>Software Download</u>.

- Cisco Secure-client: cisco-secure-client-win-5.1.2.42-webimplementatie-k9.pkg
- Secure Firewall postuur: Secure-firewall-postuur-5.1.2.42-k9.pkg

Stap 2. Afbeeldingsbestand naar ASA Flash overzetten

In dit voorbeeld, gebruik ASA CLI om de beeldbestanden van een HTTP server naar ASA flitser over te brengen.

```
copy http://l.x.x.x/cisco-secure-client-win-5.1.2.42-webdeploy-k9.pkg flash:/
copy http://l.x.x.x/secure-firewall-posture-5.1.2.42-k9.pkg flash:/
ciscoasa# show flash: | in secure
139 117011512 Mar 26 2024 08:08:56 cisco-secure-client-win-5.1.2.42-webdeploy-k9.pkg
```

140 92993311 Mar 26 2024 08:14:16 secure-firewall-posture-5.1.2.42-k9.pkg

Stap 3. Afbeeldingsbestand van ASA CLI opgeven

Specificeer de nieuwe beeldbestanden die worden gebruikt voor Cisco Secure Client-verbinding op ASA CLI.

```
ciscoasa(config)# webvpn
ciscoasa(config-webvpn)# hostscan image disk0:/secure-firewall-posture-5.1.2.42-k9.pkg
ciscoasa(config-webvpn)# anyconnect image disk0:/cisco-secure-client-win-5.1.2.42-webdeploy-k9.pkg
```

Stap 4. Automatisch upgraden

Zowel Cisco Secure Client als Secure Firewall Posture kunnen automatisch worden bijgewerkt wanneer de client opnieuw verbinding maakt.

De Secure Firewall Posture-module wordt automatisch bijgewerkt zoals in de afbeelding wordt weergegeven.

### Cisco Secure Client - Downloader

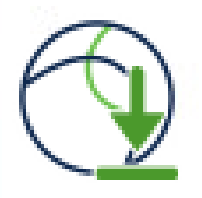

The Cisco Secure Client - Downloader is installing Cisco Secure Client - Secure Firewall Posture 5.1.2.42. Please wait...

Automatisch upgraden

#### Stap 5. Bevestig nieuwe versie

Bevestig dat de beveiligde client en de beveiligde firewall van Cisco met succes zijn bijgewerkt zoals in de afbeelding wordt getoond.

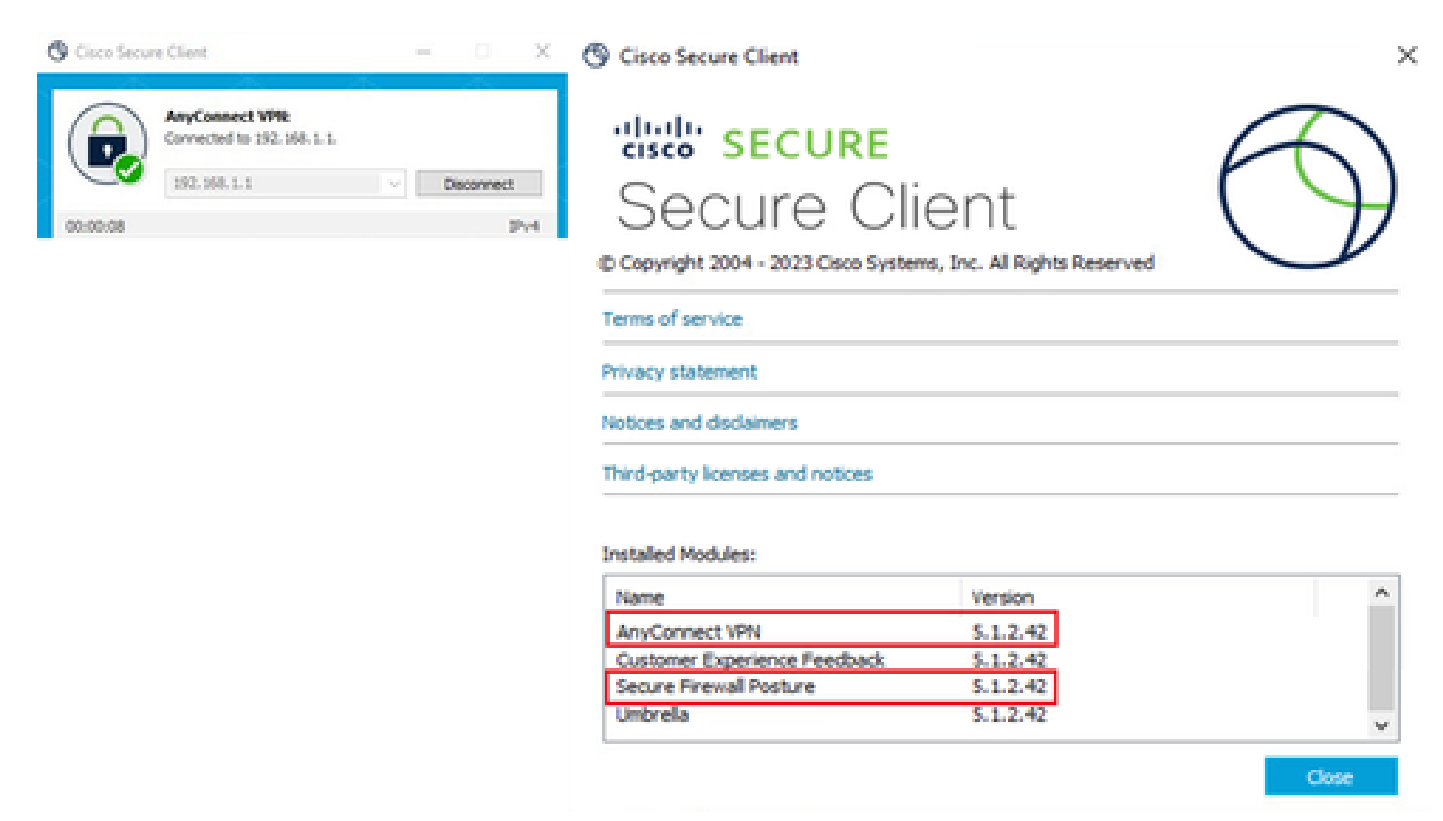

Nieuwe versie

#### Methode 2. Installeren op clientzijde

Stap 1. Downloadinstallatieprogramma

Download het installatieprogramma van Software Download.

· cisco-secure-client-win-5.1.2.42-predeploy-k9.zip

#### Stap 2. Installateur naar doelapparaat overzetten

Breng het gedownloade installatieprogramma over naar het doelapparaat met behulp van methoden zoals FTP (File Transfer Protocol), een USB-station of andere methoden.

#### Stap 3. Installateur starten

Haal op het doelapparaat de gecomprimeerde bestanden eruit en voer Setup.exe uit.

| Profiles                                                      | ③ Cisco Secure Client Install Selector – □ ×                         |
|---------------------------------------------------------------|----------------------------------------------------------------------|
| Setup                                                         | Select the Cisco Secure Client 5.1.2.42 modules you wish to install: |
| cisco-secure-client-win-1.182.3-thousandeyes-predeploy-k9.msi | S Core & AnyConnect VPN                                              |
| cisco-secure-client-win-5.1.2.42-core-vpn-predeploy-k9.msi    | Start Before Login                                                   |
| cisco-secure-client-win-5.1.2.42-dart-predeploy-k9.msi        | Network Access Manager                                               |
| cisco-secure-client-win-5.1.2.42-iseposture-predeploy-k9.msi  | Secure Firewall Posture     Network Visibility Module                |
| cisco-secure-client-win-5.1.2.42-nam-predeploy-k9.msi         | Umbrella                                                             |
| cisco-secure-client-win-5.1.2.42-nvm-predeploy-k9.msi         | S ISE Posture                                                        |
| cisco-secure-client-win-5.1.2.42-posture-predeploy-k9.msi     | ➡ ThousandEyes                                                       |
| cisco-secure-client-win-5.1.2.42-predeploy-k9.zip             | Zero Trust Access                                                    |
| cisco-secure-client-win-5.1.2.42-sbl-predeploy-k9.msi         | Select All                                                           |
| cisco-secure-client-win-5.1.2.42-umbrella-predeploy-k9.msi    | Diagnostic And Reporting Tool                                        |
| cisco-secure-client-win-5.1.2.5191-zta-predeploy-k9.msi       | Lock Down Component Services                                         |
| The setup.exe                                                 | Install Selected                                                     |
| setup.hta                                                     |                                                                      |

Installateur starten

#### Stap 4. Bevestig nieuwe versie

Bevestig dat de beveiligde client en de beveiligde firewall van Cisco met succes zijn bijgewerkt zoals in de afbeelding wordt getoond.

| 🕲 Cisco Secu | re Client                                                   | - 🗆 X                | O Cisco Secure Client                |                                     | ×          |
|--------------|-------------------------------------------------------------|----------------------|--------------------------------------|-------------------------------------|------------|
| 00:00:08     | AnyConnect VPIE<br>Connected to 192.168.1.1.<br>192.168.1.1 | ✓ Disconnect<br>IPv4 | © Copyright 2004 - 2023 Cisco System | ent<br>ns, Inc. All Rights Reserved | $\bigcirc$ |
|              |                                                             |                      | Terms of service                     |                                     |            |
|              |                                                             |                      | Privacy statement                    |                                     |            |
|              |                                                             |                      | Notices and disclaimers              |                                     |            |
|              |                                                             |                      | Third-party licenses and notices     |                                     |            |
|              |                                                             |                      | Installed Modules:                   | Version                             | ^          |
|              |                                                             |                      | AnyConnect VPN                       | 5.1.2.42                            |            |
|              |                                                             |                      | Customer Experience Feedback         | 5.1.2.42                            |            |
|              |                                                             |                      | Secure Firewall Posture              | 5.1.2.42                            |            |
|              |                                                             |                      | Umbrella                             | 5.1.2.42                            | ~          |
|              |                                                             |                      | -                                    |                                     | Close      |

Nieuwe versie

## Veelgestelde vragen (FAQ)

Q: Als de versie van Secure Firewall Posture (voorheen HostScan) die aan de ASA-kant is opgegeven ouder is dan de versie die op de terminal is geïnstalleerd, werkt deze dan nog steeds correct?

A: Ja. Dit is een voorbeeld van operationele verificatie na het upgraden van HostScan versie 4.10.07073 naar Secure Firewall Posture versie 5.1.2.42 op een specifieke terminal, met DAP (<u>Scenario3</u>). <u>Meervoudige DAP's (Actie: Doorgaan) worden</u> geconfigureerd in HostScan 4.10.07073.

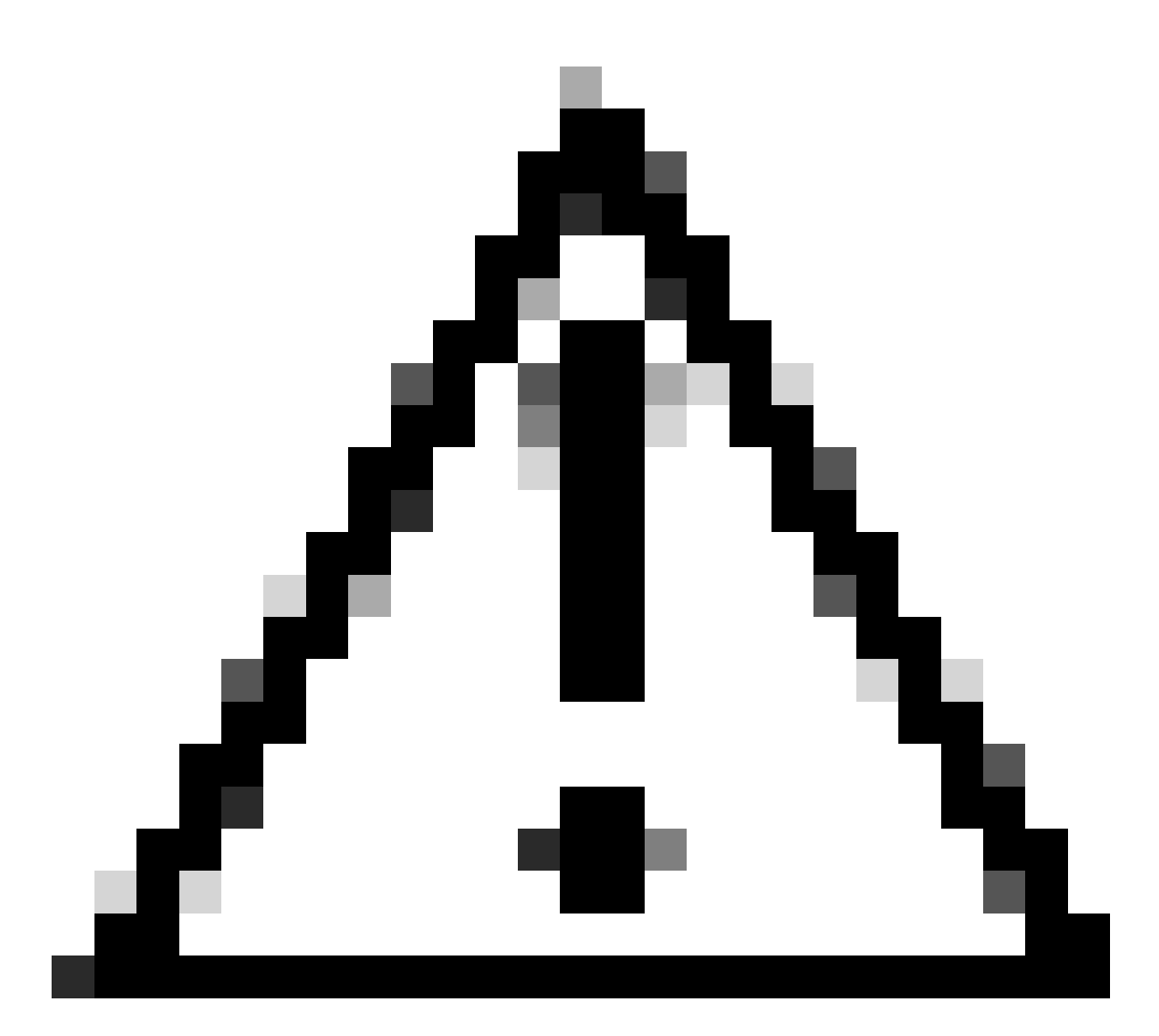

Waarschuwing: het gedrag kan afhangen van de versie van Secure Firewall Posture/Cisco Secure Client, dus controleer of de nieuwste release opmerkingen voor elke versie beschikbaar zijn.

Afbeelding versie geconfigureerd op ASA zijde:

webvpn hostscan image disk0:/hostscan\_4.10.07073-k9.pkg anyconnect image disk0:/anyconnect-win-4.10.07073-webdeploy-k9.pkg

Beeldversie op doelapparaat :

#### O Cisco Secure Client

# Secure Client

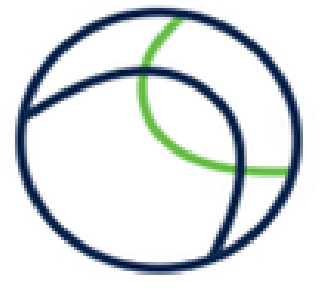

© Copyright 2004 - 2023 Cisco Systems, Inc. All Rights Reserved

| Terms of service                 |  |
|----------------------------------|--|
| Privacy statement                |  |
| Notices and disclaimers          |  |
| Third-party licenses and notices |  |

#### Installed Modules:

| Name                         | Version  |  |
|------------------------------|----------|--|
| AnyConnect VPN               | 5.1.2.42 |  |
| Customer Experience Feedback | 5.1.2.42 |  |
| Secure Firewall Posture      | 5.1.2.42 |  |
| Umbrella                     | 5.1.2.42 |  |

Close

Image versie op apparaat

Voorbeeld van Cisco Secure Client-verbinding :

|                                                                                                    | S Cisco Secure Client   192.168.1.1 X                                                                                                    |
|----------------------------------------------------------------------------------------------------|----------------------------------------------------------------------------------------------------|
| AnyConnect VPI:<br>Please enter your username and password.<br>192.168.1.1 V Connect                                                                                                    | Please enter your username and password.<br>Group: dap_test 	v<br>Username: cisco<br>Password: ********                                                                          |
| Cisco Secure Client X<br>Security policies were applied to your session, access to some resources may be blocked. Your system administrator provided the following information to help you understand and remedy the security conditions:<br>01_dap_test<br>02_dap_test<br>03_dap_test<br>03_dap_test<br>04_dap_test<br>04_da | OK     Cancel       © Cisco Secure Client     -     ×       AnyConnect VPR:<br>Connected to 192.168.1.1.     Disconnect       192.168.1.1     Disconnect       00:00:30     IPv4 |
| OK                                                                                                    |                                                                                                    |

Cisco Secure-clientverbinding

V: Werkt Cisco Secure Client 5.x correct in combinatie met HostScan 4.x?

A: Nee. De combinatie van Cisco Secure Client 5.x en HostScan 4.x wordt niet ondersteund.

Q: Wanneer het bevorderen van van HostScan 4.x aan Secure Firewall Posture 5.x, is het mogelijk om slechts op bepaalde apparaten te bevorderen?

A : Ja. U kunt specifieke apparaten upgraden met de genoemde methode 2.

## Gerelateerde informatie

<u>Cisco Technical Support en downloads</u>

#### Over deze vertaling

Cisco heeft dit document vertaald via een combinatie van machine- en menselijke technologie om onze gebruikers wereldwijd ondersteuningscontent te bieden in hun eigen taal. Houd er rekening mee dat zelfs de beste machinevertaling niet net zo nauwkeurig is als die van een professionele vertaler. Cisco Systems, Inc. is niet aansprakelijk voor de nauwkeurigheid van deze vertalingen en raadt aan altijd het oorspronkelijke Engelstalige document (link) te raadplegen.